## 管理情報が壊れた動画を再生する

管理情報の壊れた動画ファイルなどを再生します。

1 再生モードにする

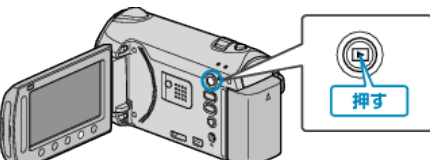

**2**動画を選ぶ

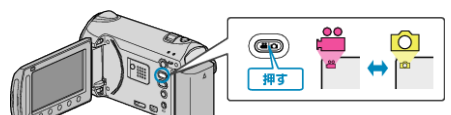

3 📾 をタッチして、メニューを表示する

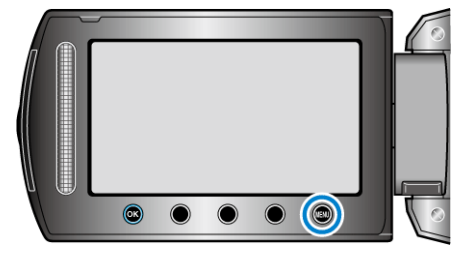

4 "特殊ファイル再生"を選び、🞯 をタッチする

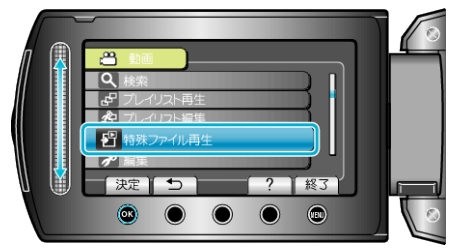

5 再生する動画を選び、∞ をタッチして再生する

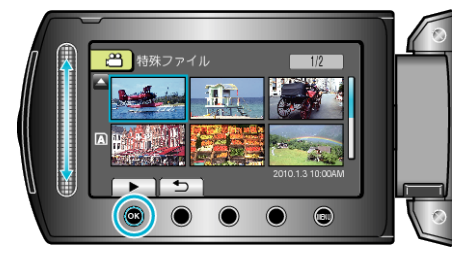

- メモ:-
- 管理情報が壊れたとき、EXTMOV フォルダーに MTS ファイルが作成されます。
- 壊れたファイルの状況によって、再生できないやスムースに再生しない 場合があります。